## Table des matières

| Validation d'une distribution                                           | 3 |
|-------------------------------------------------------------------------|---|
| Les étapes de validation d'une commande en vidéo :                      | 5 |
| À partir du 9 janvier 2023 : Facilitation de validation de distribution | 5 |

2 PARAMÈTRES

Documentation Cagette.net - https://wiki.cagette.net/

## Validation d'une distribution

COMMANDES HISTORIQUE A PRODUCTEURS

+ Distribution ponctuelle

Distributions

Une fois la distribution terminée, il est recommandé de la **valider** dans Cagette.net. C'est la dernière étape qui va définitivement clore et archiver la commande.

Cette validation est proposée si vous avez activé la gestion des paiements, puisque c'est à ce moment là que vous allez <u>confirmer la réception des chèques</u>, <u>de liquide</u>, <u>de virements ou de</u> <u>paiements en ligne</u>.

De plus, si jamais certains produits n'ont pas été livrés, les adhérents auront trop payé, il faudra donc les rembourser (ou valider le fait qu'ils ont un avoir).

Si cela s'est produit, c'est le moment de saisir les remboursements ou paiements complémentaires qui ont été notés sur la liste d'émargement lors de la distribution. Le solde des adhérents doit être à jour et correspondre à la réalité !

Vous pouvez réaliser la validation d'une distribution à partir du matin du jour de distribution, et ce jusqu'à ce que toutes les commandes aient été validées :

Cycle de distributions

A MEMBRES BISTRIBUTIONS CATALOGUES MESSAGERIE

Permanences

| Date de début                                               | Date de fin                                                                                         |                                                                   | lu ma me je ve sa di<br>31 1 2 3 4 5 6          |
|-------------------------------------------------------------|----------------------------------------------------------------------------------------------------|-------------------------------------------------------------------|-------------------------------------------------|
| 28 novembre 2                                               | 022 → 04 décembre 202                                                                               | 22 ← →                                                            | 7 8 9 10 11 12 13                               |
|                                                             |                                                                                                    |                                                                   | 14 15 16 17 18 19 20                            |
|                                                             |                                                                                                    |                                                                   | 21 22 23 24 25 26 27                            |
|                                                             |                                                                                                    |                                                                   | 28 29 30 1 2 3 4                                |
| Mardi 29 novembre de 4h1 Ouverture des commandes : Mardi 22 | 5 à 18h45 Place de l'Eglise et du Marché<br>novembre 2022 à 8h00 🛗 Clóture des comm                 | nandes : Hier à 23h55                                             | :                                               |
| Mardi 29 novembre de 4ht Ouverture des commandes : Mardi 22 | 5 à 18h45 <b>9</b> Place de l'Eglise et du Marché<br>novembre 2022 à 8h00 <b>d</b> Clóture des comm | nandes : Hier à 23h55                                             | :                                               |
| Mardi 29 novembre de 4h1 Ouverture des commandes : Mardi 22 | 5 à 18h45 Place de l'Eglise et du Marché<br>novembre 2022 à 8h00 🗮 Clóture des comm                 | nandes : Hier à 23h55<br>Permanences<br>1/1                       | E Commandes                                     |
| Mardi 29 novembre de 4h1 Ouverture des commandes : Mardi 22 | 5 à 18h45 Place de l'Eglise et du Marché<br>novembre 2022 à 8h00 🗮 Clóture des comm<br>Catalogues   | nandes : Hier à 23h55<br>V Permanences<br>1/1<br>bénévole inscrit | E Commandes                                     |
| Mardi 29 novembre de 4h1 Ouverture des commandes : Mardi 22 | 5 à 18h45 ♥ Place de l'Eglise et du Marché<br>novembre 2022 à 8h00                                  | nandes : Hier à 23h55<br>Permanences<br>1/1<br>bénévole inscrit   | € Commandes<br>16<br>commandes pour un total de |

Après avoir cliqué sur le bouton orange, vous arrivez sur cette page qui permet de confirmer la bonne réception et paiement de chaque commande.

| Retour Distribution du mardi 29 novembre |                  |              |            |                                             |               |          |                               |         |  |
|------------------------------------------|------------------|--------------|------------|---------------------------------------------|---------------|----------|-------------------------------|---------|--|
| Validation de distribution               |                  |              |            |                                             |               |          |                               |         |  |
|                                          | Ajouter          | une commande | Produit no | e d'émargement                              | Encaissements | Changem  | ent de prix                   |         |  |
| 13                                       | AMBLARD Karine   | 23,25 €      | 9          | ARNOUX Manon                                | 31,60 €       | 8 💼      | BEAU Jérôme                   | 41,30 € |  |
| 15                                       | CLOAREC Corentin | 0,00 €       | <b>7</b>   | DUSSARRAT Emilie                            | 42,40 €       | <b>a</b> | EYSSALET Valerie              | 30,65€  |  |
| <b>a</b> 3                               | FENELON Yannick  | 24,05€       | <b>6</b> 5 | GERARD Guy & denise                         | 45,20 €       | <b>2</b> | KOENIG Régine                 | 31,55€  |  |
| <b>1</b>                                 | MERCIER Pascale  | 23,80 €      | 6          | MISSOUD Laurent                             | 22,15€        | 16       | POUYADOU Sylvette             | 22,00€  |  |
| 10                                       | PUECH Aurélie    | 3,05€        | 12         | ROUBAULT Catherine                          | 24,55€        | 14       | SORDELET La fée<br>cueillette | 6,80€   |  |
| 11                                       | WEIDMANN Anne    | 24,20 €      |            |                                             |               |          |                               |         |  |
| Total commandé : 396,55 €                |                  |              |            |                                             |               |          |                               |         |  |
|                                          |                  |              |            | <ul> <li>Valider la distribution</li> </ul> |               |          |                               |         |  |

Cet adhérent a choisi de payer par chèque ou espèce, il faut donc d'abord indiquer le mode exact de paiement choisi :

| Retour 10                                                                                                    | Retour 10 PUECH Aurélie C |                         |          |                                                                                                    |  |  |  |  |
|----------------------------------------------------------------------------------------------------|---------------------------|-------------------------|----------|----------------------------------------------------------------------------------------------------|--|--|--|--|
| Produit                                                                                                    |                           | Ref.                    | Quantité | Prix                                                                                                    |  |  |  |  |
| LE FOURNIL DE JÉRÔME ET KARINE Total producteur : 3,05 €                                                                                   |                           |                         |          |                                                                                                    |  |  |  |  |
| Moyenne tourte de campag<br>3,05 €                                                                                                    | ne 1kg 1 pièce            | 8LU-1 1                 | 0        | 3,05 €                                                                                                    |  |  |  |  |
|                                                                                                    |                           |                         |          | Total 3,05 €                                                                                                    |  |  |  |  |
| Ajouter un produit Ajouter la commande Mettre à jour                                                                                       |                           |                         |          |                                                                                                    |  |  |  |  |
| Paiement                                                                                                    |                           |                         |          |                                                                                                    |  |  |  |  |
| Commande pour le mardi 29/11/2<br>022                                                                                                    |                           | 27 novembre 2022 à 9h19 | -3,05€   |                                                                                                    |  |  |  |  |
| <ul> <li>Paiement sur place pour la com<br/>mande du mardi 29/11/2022</li> <li>Commande à payer sur place à la<br/>distribution</li> </ul> | Paiement sur place        | 27 novembre 2022 à 9h19 | 3,05€    | Jai reçu ce paiement en espèces     Jai reçu ce paiement en chèque     Jai reçu ce paiement en chèque     Supprimer |  |  |  |  |
| ▲ Confirmez que vous avez reçu un paiement de 3,05 €                                                                                       |                           |                         |          |                                                                                                    |  |  |  |  |

Une fois le paiement validé, le solde s'équilibre et on peut valider définitivement cette commande et la classer comme payée :

| < Retour 15                       |                                 | Corentin 🛛          | TOTAL : 0,00 €                      |  |  |  |  |  |
|-----------------------------------|---------------------------------|---------------------|-------------------------------------|--|--|--|--|--|
| Produit                           | Ref.                            | Quantité            | Prix                                |  |  |  |  |  |
| La Ferme de Marcel                |                                 |                     | Total producteur : 0,00 €           |  |  |  |  |  |
| Butternut 1 Kg.<br>2,00 €         | 008-1                           | O - 1 Kg, Butternut | 0,00 €                              |  |  |  |  |  |
|                                   |                                 |                     | Total 0,00 €                        |  |  |  |  |  |
|                                   | [                               | Ajouter un produit  | Annuler la commande 🗸 Mettre à jour |  |  |  |  |  |
|                                   | Paier                           | ment                |                                     |  |  |  |  |  |
| Commande pour le mardi 29/11/2022 |                                 |                     | 28 novembre 2022 à 16h19 0,00 €     |  |  |  |  |  |
|                                   | (~ F                            | Payé                |                                     |  |  |  |  |  |
| Solde général du membre           |                                 |                     |                                     |  |  |  |  |  |
| < <0.00 €                         | ✓ 0,00 € Historique de paiement |                     |                                     |  |  |  |  |  |
| < Retour                          | 🗸 Valider cet                   | te commande         |                                     |  |  |  |  |  |

## Les étapes de validation d'une commande en vidéo :

## À partir du 9 janvier 2023 : Facilitation de validation de distribution

Pour faciliter la validation d'une distribution, vous pourrez à partir de cette date forcer la validation globale d'une distribution, c'est-à-dire de l'ensemble des paniers commandés, en cliquant sur le bouton violet "Valider". Cela aura pour effet de fixer le mode de paiement de tous les paniers sur le premier moyen proposé dans la liste disponible (espèces, chèques, virement...). Il vous revient de savoir si ce choix a un impact sur votre suivi des paiements.

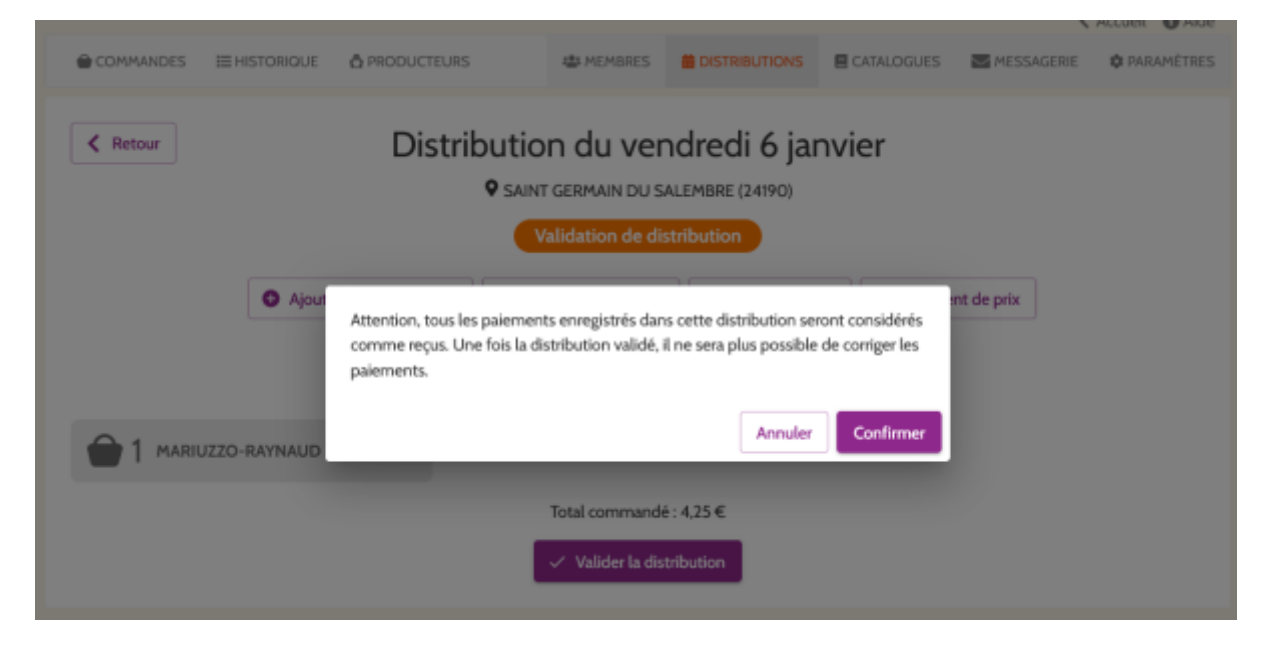

Attention, si vous avez vous-même généré la commande pour un client via l'administration du site, il vous faudra ajouter le moyen de paiement vous-même, en entrant sur sa commande. Autrement, vous enregistrerez la commande avec une dette pour le client, comme par exemple le présente la page suivante.

| COMMANDES                                                                                                    |  |  | A MEMBRES |  |  | MESSAGERIE | Ø PARAMÉTRES |  |  |  |
|----------------------------------------------------------------------------------------------------|--|--|-----------|--|--|------------|--------------|--|--|--|
| Retour     Distribution du samedi 31 décembre     Saint GERMAIN DU SALEMBRE (24190)     Validation de distribution                                                                                                    |  |  |           |  |  |            |              |  |  |  |
| Ajour     Vous vous apprêtez à valider cette distribution alors que le panier #1 n'est pas     totalement payé ou a un crédit, êtes-vous sûr de vouloir la valider ? Vous ne     pourrez plus la modifier une fois validée. |  |  |           |  |  |            |              |  |  |  |
| Annuler Confirmer                                                                                                    |  |  |           |  |  |            |              |  |  |  |
| Total commandé : 19,60 €<br>✓ Valider la distribution                                                                                                    |  |  |           |  |  |            |              |  |  |  |

From: https://wiki.cagette.net/ - **Documentation Cagette.net** Permanent link:

https://wiki.cagette.net/admin:validationdistrib?rev=1673010850

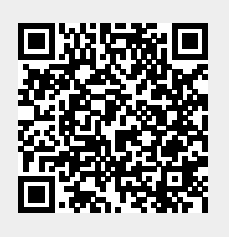

Last update: 2023/01/06 13:14